Center for Research Computing

# Globus

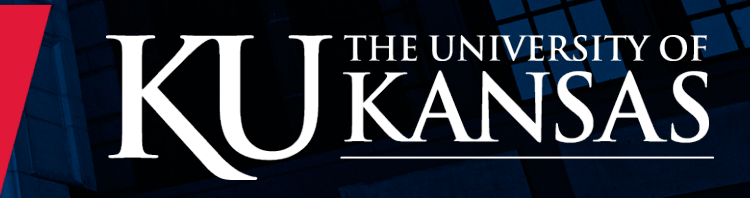

#### Who are we?

- Center for Research Computing
- Manage
  - KU Community Cluster (422 Nodes, 11468 Cores)
  - Hawk (Research Identifiable Data Cluster. Not HIPAA)
  - Globus
  - XSEDE (Extreme Science and Engineering Discovery Environment)

#### • Co-Manage

- Research File Storage (ResFS) and Research Archive Storage (RAS)
- Azure CUI Environment
- Science DMZ (Friction-Free Network on Campus)
- <u>https://crc.ku.edu</u>
- crchelp@ku.edu

Hoang Tran - Director Riley Epperson - IT Associate Director Bradley Fleming - HPC System Administrator

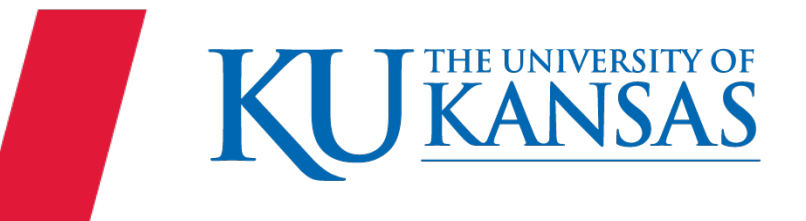

#### What is Globus?

- Fast, reliable file transfer service
- Automates the activity of managing file transfers
  - monitoring performance
  - automatic restarts when transfers are disrupted
  - reporting status
- Transfers between KU and other institutions
  - Managed Endpoint
- Transfers between laptop/desktop
  - Globus Connect Personal
- Transfers between KU storage systems
  - ResFS, RAS, KU Community Cluster Storage

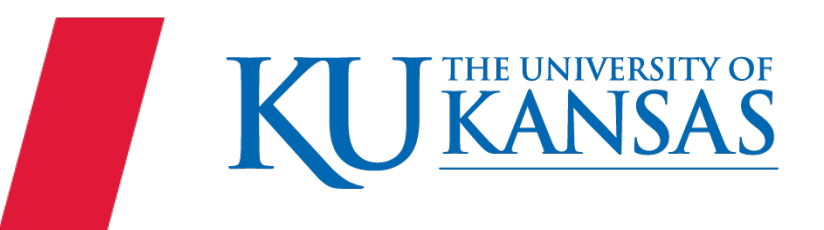

#### What is Globus?

- Share KU storage system folders with others
- Share folders from laptop/desktop via Globus Connect Personal (Globus Plus account upgrade)
  - Granular permissions per share (Read/Write)
  - Ability for colleagues to upload data
  - Only need email address of recipient(s)
- Works behind firewalls
  - No VPN required
- Peak 24 Gb/s to Cornell during ESnet Data Mobility Exhibition<sup>1</sup>

1. https://fasterdata.es.net/performance-testing/2019-2020-data-mobility-workshop-and-exhibition/

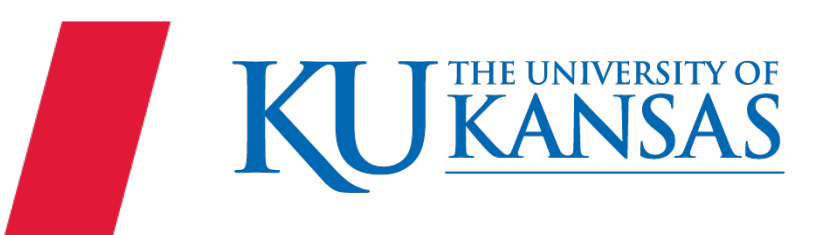

#### Who uses Globus?

- Hundreds of other Universities
- XSEDE Resources
- Department of Energy HPC Sites
- National Institutes of Health Biowulf (HPC)

https://www.globus.org/usage-brief-library

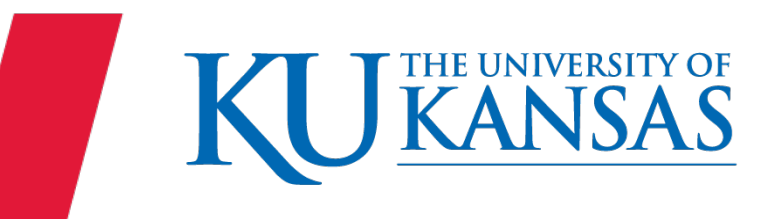

#### KU Data Transfer Node

- 100 Gbps Network through Science DMZ
- Research File Storage
  - /resfs/GROUPS
- Research Archive Storage
  - /resfs/ARCHIVE (Migrating data to /ras/ARCHIVE)
- KU Community Cluster Storage
  - /panfs/pfs.local

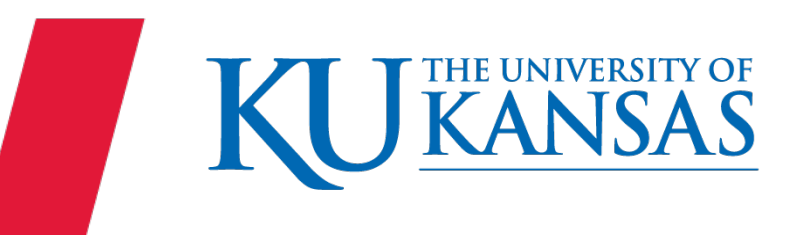

#### Globus Transfer

- <u>https://docs.globus.org/how-to/get-started/</u>
- University of Kansas
- Collection Name: KU Data Transfer Node

| ٩            | File File  | e Manager             |                    |                     |                              | Panels                            |       | ם נ  |
|--------------|------------|-----------------------|--------------------|---------------------|------------------------------|-----------------------------------|-------|------|
| FILE MANAGER | Collection | KU Data Transfer Node | Q (8)              | :                   | KU Data Transfer Node        |                                   | Q (X  |      |
| BOOKMARKS    | Path       | /ras/ARCHIVE/CRC/     |                    |                     | /resfs/GROUPS/CRC/           |                                   |       |      |
|              |            |                       | Start 🕞 🔅 Transfer | & Sync              | Options 🗸 🔄 Start            |                                   |       |      |
| $\odot$      |            | Ċ                     | ېنew ئۆچ           | ίΞ                  |                              |                                   | ţġ    | view |
| ENDPOINTS    |            |                       |                    | Ł                   | NAME ~                       | LAST MODIFIED                     | S     | ZE   |
| GROUPS       |            | This folder is empty. |                    | $\mathbb{Z}$        | Use of this system is subjec | t to all KU policies and procedur | es. 🛛 |      |
|              |            |                       |                    | Ţ                   | 🛅 General                    | 9/1/2021, 4:54 PM                 | -     |      |
| ر<br>م       |            |                       |                    | Ø                   | REpperson                    | 8/20/2021, 2:00                   | -     |      |
| FLOWS        |            |                       |                    | $\overline{\times}$ |                              |                                   |       |      |
|              |            |                       |                    | <del></del>         |                              |                                   |       |      |
| □,           |            |                       |                    | Ø                   |                              |                                   |       |      |
| LOGOUT       |            |                       |                    | 4                   |                              |                                   |       |      |
| ?            |            |                       |                    | 0                   |                              |                                   |       |      |
| HELP         |            |                       |                    | ۲                   |                              |                                   |       |      |
|              |            |                       |                    |                     |                              |                                   |       |      |
|              |            |                       |                    |                     |                              |                                   |       |      |

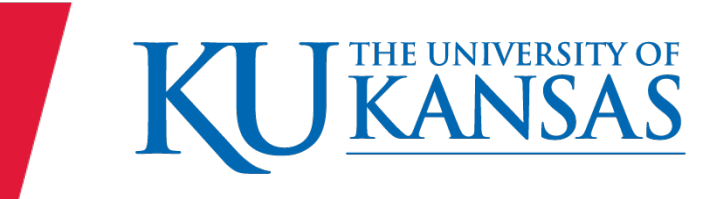

#### Share - KU Data Transfer Node

- <u>https://docs.globus.org/how-to/share-files/</u>
  - After clicking "Share" on folder, choose "Add a Guest Collection"
- If the email shared with is not associated with any method to login, the person may create a GlobusID with the specified email
- The person's institution must have a managed endpoint or the person must install Globus Connect Personal

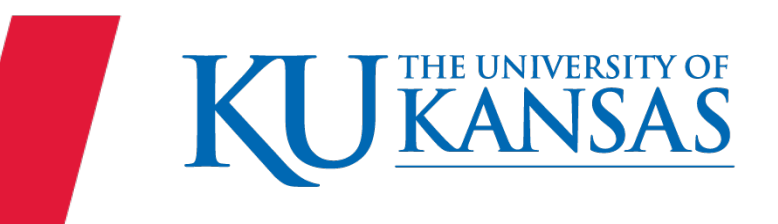

#### Globus Connect Personal

- Allows transfer of data between laptop/desktop and KU Data Transfer Node collection
- Does not require administrative privileges to install
- Works behind firewalls and most NATs
- <u>https://www.globus.org/globus-connect-personal</u>
  - Click on OS for instructions
- Download: <u>https://app.globus.org/file-manager/gcp</u>
- After install you are able to bring up endpoint in File Manager to transfer data

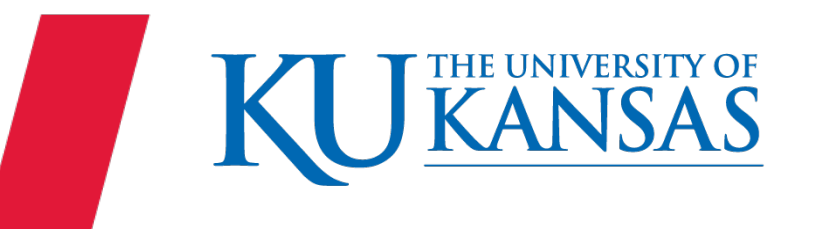

#### Share - Globus Connect Personal

- Must request access to join KU Center for Research Computing group
  - <u>https://app.globus.org/groups/de2480c8-3c7c-11e5-8915-</u> 22000aeb2621/join
  - Must be KU student, staff, faculty, or an affiliate. Will not grant any outside people to group.
- After approved, click the "Shareable" box in the Globus Connect Personal Configuration
- Create share through Globus web application

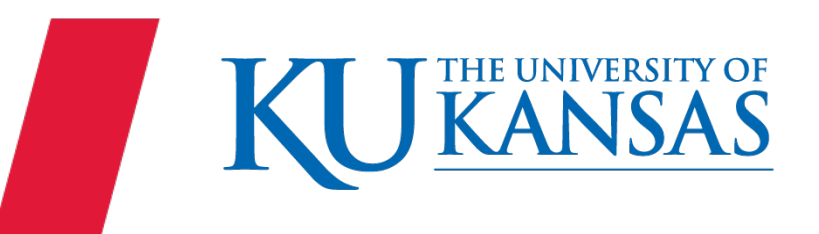

### Globus CLI

- Python Environment
- Will need internet browser to get authentication token
- https://docs.globus.org/cli/
- <u>https://docs.globus.org/cli/examples/</u>
- KU Community Cluster
  - module load globus-cli

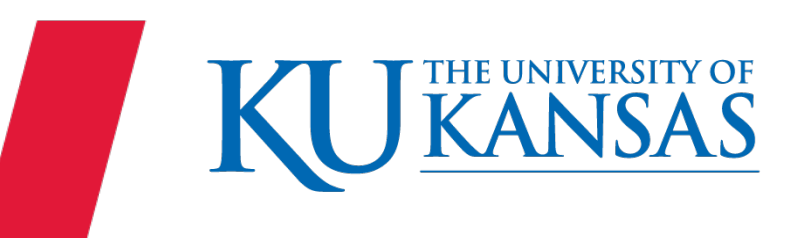

#### Other Methods

- Globus Con: Requires quite a lot of action to move data
- Just wanting to transfer a couple files
  - scp
  - sftp
  - rsync
- Use host "dtn.ku.edu"
- <u>https://crc.ku.edu/hpc/storage/scp-sftp</u>

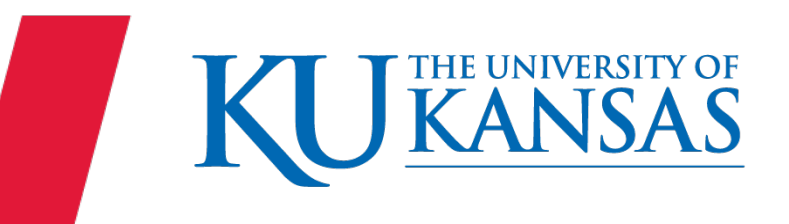

## OUR CHANT RISES

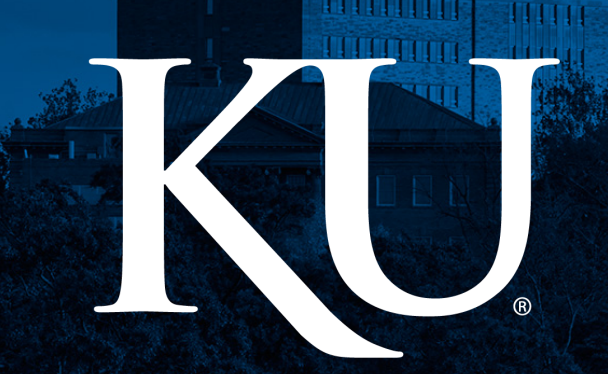

Icons designed by Madebyoliver from Flaticon.